# **SkyDNS**

# 193.58.251.251

## www.skydns.ru

**DNS** (англ. **Domain Name System** — система доменных имён) — компьютерная распределённая система для получения информации о доменах. Чаще всего используется для получения IP-адреса по имени хоста (компьютера или устройства).

Чтобы начать использовать сервис SkyDNS необходимо зарегистрироваться и выполнить пункты:

1. Начать использовать сервера DNS для разрешения доменов в IP-адреса.

2. Позволить серверам DNS идентифицировать ваши запросы для того, чтобы применить к ним заданные вами настройки фильтрации.

Установив агент SkyDNS или активировав модуль SkyDNS в роутерах серии Zyxel Keenetic вы выполните оба пункта.

Настроить идентификацию запросов можно одним из способов:

1. привязав статический внешний IP-адрес к профилю фильтрации в личном кабинете; тогда идентификация происходит по IP-адресу, с которого приходят запросы;

2. установив агент SkyDNS или активировав модуль SkyDNS в роутерах серии Zyxel Keenetic; тогда идентификация происходит по идентификатору, который добавляется в дополнительное поле каждого запроса DNS;

3. привязав имя хоста, зарегистрированное в какой-либо службе динамического DNS, к профилю фильтрации в личном кабинете (доступно на платный тарифах); тогда идентификация происходит по IP-адресу источника запроса, в который разрешается привязанное имя хоста; пользователи Linux или MacOS могут воспользоваться стандартным скриптом ddclient; пользователи Windows могут воспользоваться ddclient для Windows.

Один из серверов DNS, на который пришел запрос, либо разрешает домен, указанный в запросе, в IP-адреса соответствующие домену, как это делает любой другой сервер DNS, либо разрешает указанный домен в IP-адрес страницы блокировки. В последнем случае обращение по другим протоколам к указанному домену происходит к IP-адресу страницу блокировки. Если обращение происходит по протоколу HTTP, то страница блокировки осуществляет идентификацию и отображает причину блокировки.

# Настройка Windows 7 со статическим ір-адресом

В данном руководстве мы пошагово рассмотривается процесс настройки операционной системы Windows 7 для работы со SkyDNS. Вам не потребуется устанавливать дополнительных программ, но ваш внешний ip-адрес должен быть статическим. Перед началом настройки вам необходимо зарегистрироваться в личном кабинете сервиса.

Если вам удобнее использовать программу для автоматической настройки, то вы можете загрузить и установить SkyDNS Agent из личного кабинета. Более подробно о работе со SkyDNS Agent можно ознакомиться в соответствующем руководстве.

**1.** Войдите в основное меню Windows через кнопку «Пуск», и выберите пункт «Панель управления».

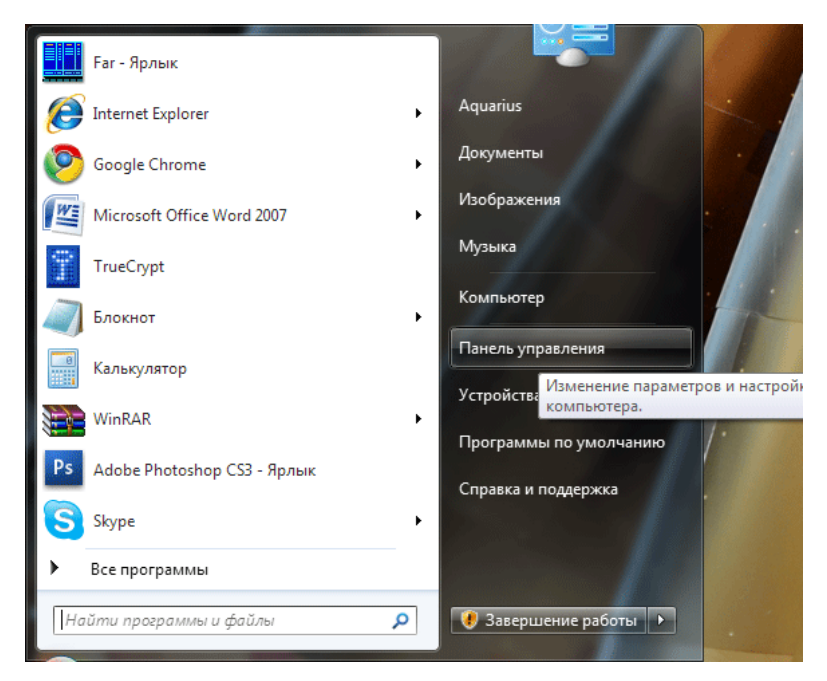

- 2. В открывшемся окне выберите группу «Сеть и Интернет».
- 3. Далее переходим по ссылке боковой панели «Изменение параметров адаптера».

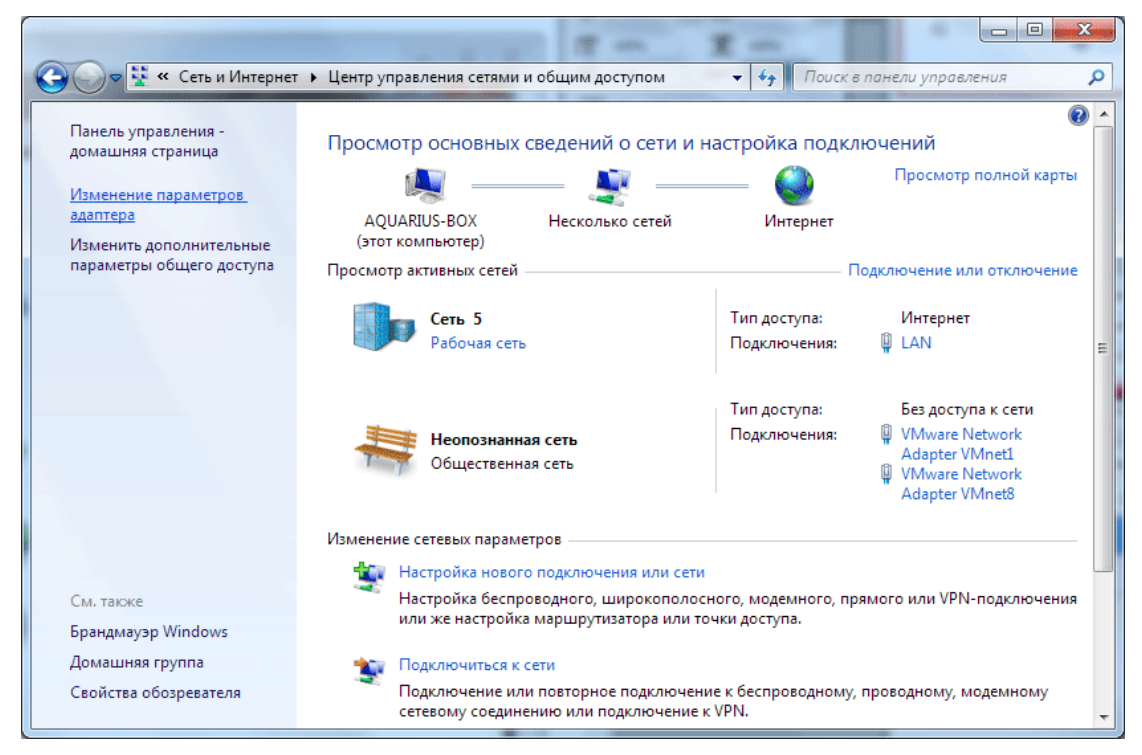

**4.** В открывшемся списке выберите сетевой адаптер, через который осуществляется выход в Интернет, вызовите контекстное меню, нажав ПРАВУЮ кнопку мыши, и выберите пункт «Свойства».

|                      |                                                                       | x       |
|----------------------|-----------------------------------------------------------------------|---------|
|                      | 🦉 « Сеть ) Сете ) 🔹                                                   | • • • • |
| Упорядочить          | b ▼ >> 10 <sup>-</sup> ▼                                              | •       |
| LAI<br>Cet           | N<br>ть 5                                                             |         |
| Ce<br>VN<br>Or<br>VN | <ul> <li>Отключить</li> <li>Состояние</li> <li>Диагностика</li> </ul> |         |
|                      | 🎯 Настройка моста                                                     |         |
| W VN                 | Создать ярлык<br>Удалить<br>Вереименовать                             |         |
| 6                    | 🌍 Свойства                                                            |         |
|                      |                                                                       |         |
|                      |                                                                       |         |

**5.** На экране появится список различных свойств адаптера, выделите в нем строчку «Протокол Интернета версии 4 (TCP/IPv4)», и нажмите кнопку «Свойства», которая находится под списком. Если у вас стоит галочка на «Протокол Интернета версии 6 (TCP/IPv6)», то снимите её для корректной работы сервиса.

| 📱 LAN - свойства                                                                                                    |
|----------------------------------------------------------------------------------------------------|
| Сеть                                                                                                    |
| Подключение через:                                                                                                    |
| 🔮 Сетевая карта Realtek RTL8169/8110 Family PCI Gigab                                                                                                    |
| Настроить                                                                                                    |
| Отмеченные компоненты используются этим подключением:                                                                                                    |
| <ul> <li>✓ Клиент для сетей Microsoft</li> <li>✓ Клиент для сетей Microsoft</li> <li>✓ Планировщик пакетов QoS</li> <li>✓ Служба доступа к файлам и принтерам сетей Micro</li> <li>→ Протокол Интернета версии 6 (TCP/IPv6)</li> <li>✓ Протокол Интернета версии 4 (TCP/IPv4)</li> <li>✓ Драйвер в/в тополога канального уровня</li> <li>✓ Ответчик обнаружения топологии канального уровня</li> </ul> |
| Установить Удалить Свойства                                                                                                    |
| Описание<br>Протокол TCP/IP - стандартный протокол глобальных<br>сетей, обеспечивающий связь между различными<br>взаимодействующими сетями.                                                                                                    |
| ОК Отмена                                                                                                    |

**6.** В появившемся диалоговом окне ставим галочку «Использовать следующие адреса DNS-серверов», и указываем адрес SkyDNS в строке «Предпочитаемый DNS-сервер»: 193.58.251.251.

Поле «Альтернативный DNS-сервер» оставляем пустым.

| Свойства: Протокол Интернета верси                                                                           | ии 4 (ТСР/ІРv4)                                                     |
|----------------------------------------------------------------------------------------------------|---------------------------------------------------------------------|
| Общие Альтернативная конфигура                                                                               | щия                                                                 |
| Параметры IP могут назначаться ав<br>поддерживает эту возможность. В п<br>IP можно получить у сетевого админ | томатически, если сеть<br>противном случае параметры<br>иистратора. |
| Получить IP-адрес автоматиче                                                                                 | ски                                                                 |
| — Использовать следующий IP-ад                                                                               | дрес:                                                               |
| IP-адрес:                                                                                                    |                                                                     |
| Маска подсети:                                                                                               |                                                                     |
| Основной шлюз;                                                                                               |                                                                     |
| Получить адрес DNS-сервера а                                                                                 | втоматически                                                        |
| • Использовать следующие адре                                                                                | еса DNS-серверов:                                                   |
| Предпочитаемый DNS-сервер:                                                                                   | 193 . 58 . 251 . 251                                                |
| Альтернативный DNS-сервер:                                                                                   | · · ·                                                               |
| 🔲 Подтвердить параметры при в                                                                                | выходе Дополнительно                                                |
|                                                                                                    | ОК Отмена                                                           |

**7.** После нажатия кнопки «ОК» настройки будут сохранены, и компьютер начнет работать через сервис SkyDNS.

**8.** Чтобы сервис мог идентифицировать ваше устройство и применить выбранные вами настройки фильтрации, вам необходимо войти в личный кабинет и в разделе Настройки - Сети **привязать ваш внешний статический IP адрес.** 

В случае, если после окончания настройки вы не наблюдаете фильтрации сайтов, то необходимо учесть, что ваш браузер и Windows могли запомнить адреса сайтов в локальном кеше, поэтому рекомендуем очистить кеш Windows командой

#### ipconfig /flushdns

которую следует набрать в командной строке терминала СМD (для вызова командной строки наберите название утилиты СМD в поле «Найти программы и файлы» меню Windows и нажмите клавишу Enter).

Для очистки кеша браузера очистите его в ручном режиме через настройки браузера (обычно же достаточно просто перезапустить браузер).

# Hастройка Windows с динамическим IP адресом с использованием ddclient

Для использования SkyDNS на компьютере с Windows достаточно прописать IP адрес нашего DNS-сервера в сетевые настройки вашего компьютера, а также поставить и настроить программу **ddclient**.

#### 1. Прописать IP-адрес DNS-сервера.

Указать IP-адрес нашего DNS-сервера следует точно также как и при настройке со статическим адресом как это описано в инструкции.

#### 2. Установить и настроить программу ddclient.

В процессе установки программы введите в поле "Client hostname" название компьютера. Если у Вас несколько компьютеров с динамическими адресами, их названия должны различаться.

В поле "Dynamic DNS server" введите www.skydns.ru

В поле "Connection" выберите HTTPS

В поле "Dynamic DNS protocol" оставьте dyndns2

В поле "Dynamic DNS username" введите логин, под которым вы зарегистрировались на нашем сайте.

В поле "Dynamic DNS password" введите пароль, который вы ввели при регистрации на нашем сайте.

| 🕞 ddclient Dynamic DNS server settings                                                                                      |                                                                                      |
|----------------------------------------------------------------------------------------------------|--------------------------------------------------------------------------------------|
| Select Dynamic DNS server<br>An external server must be configured in ord                                                   | er to provide Dynamic DNS services                                                   |
| Client hostname                                                                                                    |                                                                                      |
| Dynamic DNS server                                                                                                    | Connection Dynamic DNS protocol                                                      |
| Dynamic DNS username                                                                                                    | HTTPS   dyndns2                                                                      |
| username                                                                                                    | ••••••                                                                               |
| used-to-be-free dynamic DNS service of<br>features of the older 'dyndns1' in additio<br>The namingwords.com Dynamic DNS ser | fered by www.dyndns.org. It supports<br>on to others.<br>ver supports this protocol. |
| Nullsoft Install System v2.46                                                                                               | < Back Next > Cancel                                                                 |

#### Нажмите на кнопку "Next".

| G ddclient Windows service settings                                                                                                    |                                                          |
|----------------------------------------------------------------------------------------------------|----------------------------------------------------------|
| Select user account<br>When installed as a service, dddient r<br>account.                                                                                | needs to run with the privileges of a local user         |
| Select the user account you wish <ul> <li>Network Service (recommend</li> <li>Local System</li> <li>Custom existing account</li> <li>Username</li> </ul> | n to use to run the ddclient service:<br>ed)<br>Password |
| O Do not install as service                                                                                                    |                                                          |
| Nullsoft Install System v2,46                                                                                                    | < <u>B</u> ack Next > Cancel                             |

Затем еще раз нажмите на кнопку "Next".

После установки ddclient должен запуститься. Факт успешной привязки IP-адреса можно проверить по наличию в логе **ddclient.log** примерно такой строки:

Oct 14 12:49:12 somehostname ddclient[4105]: SUCCESS: updating somehostname: good: IP address set to 188.17.179.211

Ha Windows 7, логи нужно искать по путям:

C:\windows\ServiceProfiles\LocalService\AppData\Local\ddclient.log C:\windows\ServiceProfiles\NetworkService\AppData\Local\ddclient.log C:\Users\*username*\AppData\Local\ddclient.log

Ha Windows XP:

C:\Documents and Settings\LocalService\Local Settings\Application Data\ddclient.log C:\Documents and Settings\NetworkService\Local Settings\Application Data\ddclient.log C:\Documents and Settings\*username*\Local Settings\Application Data\ddclient.log

Также проверить что ваш компьютер правильно определен можно в личном кабинете SkyDNS в разделе Настройки - Сети. В подразделе Клиент DDNS вы должны увидеть запись с указанным вами в конфигурационном файле именем компьютера.

В случае, если что-то пошло не так, удалите ddclient, удалите файл ddclient.cache, который находится в том же каталоге что и ddclient.log, перезагрузите компьютер и установите ddclient повторно.

SkyDNS может работать практически на любом устройстве, имеющем выход в Сеть. Безопасный Интернет доступен пользователям Windows, Linux и MacOS, нетбуков и планшетов, мобильных телефонов и смартфонов.

На этой страничке мы стараемся собрать подробные инструкции для всех платформ.

Если вы хорошо ориентируетесь в сетевых технологиях и просто желаете ознакомиться с инструкцией, обратитесь к одной из статей, расположенных чуть ниже. В противном случае рекомендуем ознакомиться с общей теорией и нюансами, которые следуют за списком руководств.

Более подробную информация по настройке DNS-фильтра вы можете получить по ссылке:

#### https://www.skydns.ru/guide

# DNS-фильтр Реджектор

### http://rejector.ru DNS: 95.154.128.32 и 78.46.36.8

Для работы с данным сервисом необходимо зарегистрироваться, добавить свои статические IP-адреса, настраиваете параметры доступа.

Вы можете использовать сервис и без регистрации, но тогда вы не сможете использовать все его возможности.

Ваши компьютеры <u>настраиваются</u> так, что бы все DNS запросы посылались на DNS сервера 95.154.128.32 и 78.46.36.8.

Каждый запрос проверяется на соответствие вашим настройкам, такие как запрещенные категории или сайты, разрешенные или запрещенные сайты, списки

закладок или сайты мошенники, и в случае подтверждения блокирования, запрос перенаправляется на страницу запрета.

Эту страницу вы можете настроить на своё усмотрение.

Разрешенные запросы, прошедшие проверку, попадают в общий кэш запросов для быстрой выдачи всем клиентам.

Настройка данного фильтра аналогично инструкции SkyDNS

1. Нажмите кнопку "Пуск", выберите "Панель управления".

2. В открывшимся окне "Панели управления" в разделе "Сеть и Интернет" выбираем "Просмотр состояния сети и задач"

3. В разделе "Просмотр активных сетей" выберите подключение, которое вы используете для выхода в Интернет.

4. Нажмите кнопку свойства.

5. Выберите "Протокол Интернета (TCP/IP)" и нажмите кнопку "Свойства".

6. В нижней части окна, выберите пункт "Использовать следующие адреса DNSсерверов", введите наши адреса и нажмите кнопку "Ок".

| Свойства: Протокол Интернета                                                                             | (TCP/IP) ? 🔀                                                         |
|----------------------------------------------------------------------------------------------------|----------------------------------------------------------------------|
| Общие Альтернативная конфигура                                                                           | ция                                                                  |
| Параметры IP могут назначаться а<br>поддерживает эту возможность. В<br>IP можно получить у сетевого адми | втоматически, если сеть<br>противном случае параметры<br>нистратора. |
| Опучить IP-адрес автоматиче                                                                              | ски                                                                  |
| Использовать следующий IP-а                                                                              | дрес:                                                                |
| <u>I</u> P-адрес:                                                                                        |                                                                      |
| <u>М</u> аска подсети:                                                                                   |                                                                      |
| Основной шлюз:                                                                                           |                                                                      |
| Получить адрес DNS-сервера.                                                                              | автоматически                                                        |
| Использовать следующие адр                                                                               | еса DNS-серверов:                                                    |
| П <u>р</u> едпочитаемый DNS-сервер:                                                                      | 95 . 154 . 128 . 32                                                  |
| <u>А</u> льтернативный DNS-сервер:                                                                       | 91 . 196 . 139 . 174                                                 |
|                                                                                                    | Дополнительно                                                        |
|                                                                                                    | ОК Отмена                                                            |

**Для пользователей с динамическими IP адресами** реализовано API, совместимое с dyndns.

По адресу <u>http://checkip.rejector.ru/</u> - выдается текущий IP клиента. По адресу

http://username:password@updates.rejector.ru/nic/update?hostname=you\_hostname

можно обновить свой текущий IP для сети с идентификатором you\_hostname. Обязательна basic авторизация.

Так же возможна работа железного роутера с поддержкой dyndns. Если ваш роутер не позволяет ввести сервер, отличный от dyndns.org, можно воспользоваться нашей "DynDns интеграцией". Для этого при добавлении сети

необходимо в "Идентификатор сети" для динамической сети ввести ваш хост в зонах сервиса dyndns.org. Обновление IP адресов происходит каждую минуту.

Пользователи Windows могут скачать приложение для автоматического обновления своего IP в нашей базе.

#### <u>Скачать «Rejector Agent»</u>

Ваш «hostname» автоматически становится доступным по имени «hostname.thisip.ru». В hostname допускается дефисы и точки.

Зарегистрировавшись на сайте вы получите доступ с различным категориям фильтров. Для начала нужно добавить ваш Ір-адрес с настройки «Сеть»

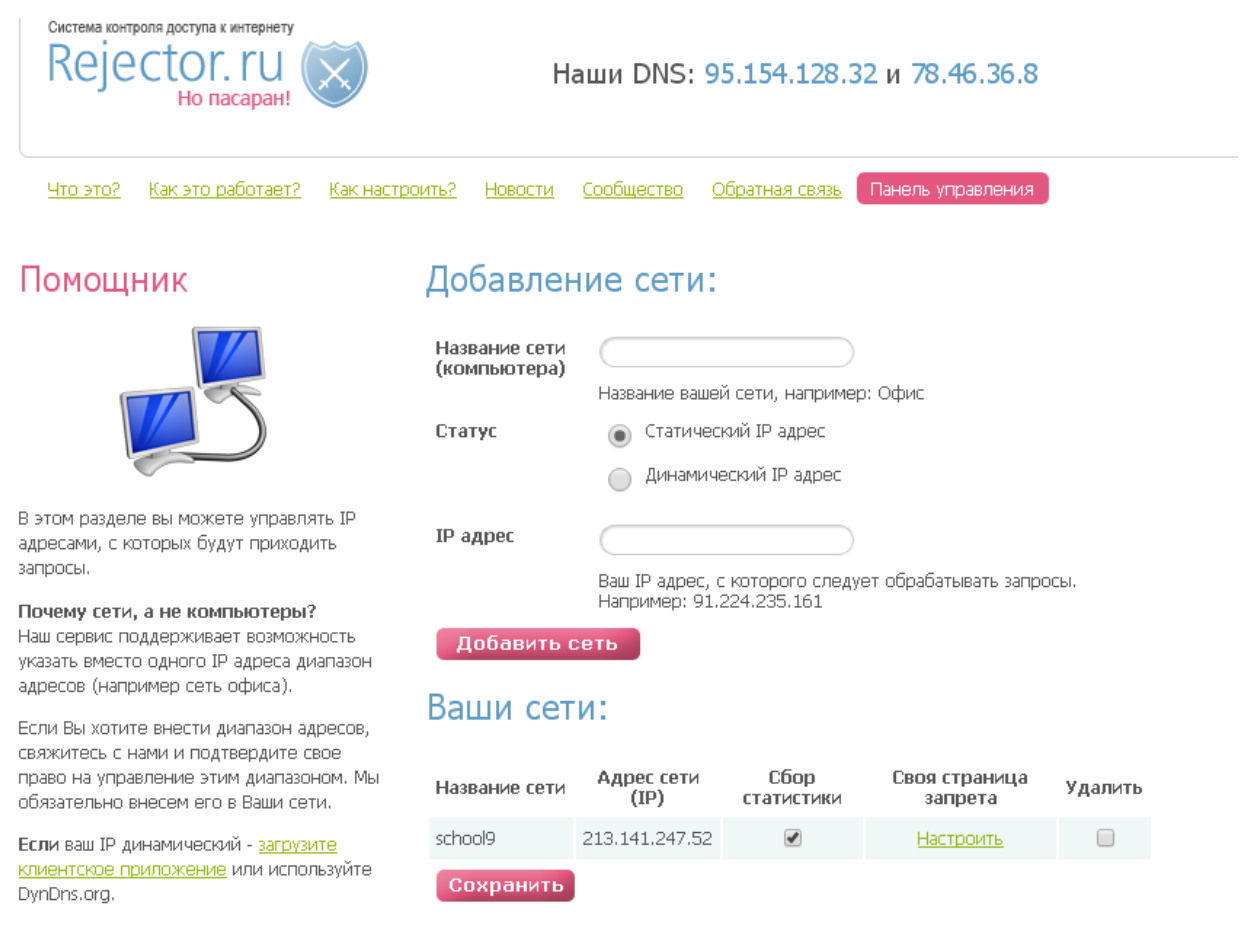

Затем перейти в пункт настроек «Фильтры» и выбрать категорию фильтрации

| <u>ік настроить? Новости Сообщество</u> <u>Обратная связь</u> Панель управления                                               |          |
|----------------------------------------------------------------------------------------------------|----------|
| Ваши фильтры для сети school9 - 213.141.247.52                                                                                | <b>T</b> |
| Фильтр обновлен                                                                                                    |          |
| Безопасный фильтр<br>Блокирование сайтов мошенников                                                                           |          |
| Офисный фильтр<br>Блокирование сайтов мешающих офисной работе.                                                                |          |
| Детский фильтр<br>Блокирование сайтов, не рекомендованных для посещения детьми младше 16 лет.                                 |          |
| Без блокирования<br>Полное отсутствие каких либо блокировок.                                                                  |          |
| Блокировать всё<br>Блокирование всех сайтов, которые неразрешены в <u>Исключениях</u>                                         |          |
| Блокировать всё кроме категорий<br>Фильтр всех сайтов кроме отмеченных вами категорий                                         |          |
| <ul> <li>Индивидуальный фильтр</li> <li>Настраиваеный фильтр. Блокируются только сайты по заданным Вами категориям</li> </ul> |          |

Таким образом, осуществляется фильтрация средствами DNS.

Вы можете добавить адреса сайтов в исключения. Заблокировать или разрешить доступ к ресурсу вручную.

#### Помощник

#### Добавление исключения:

| <b>V</b>                                                                                                    | Ваши исключения для сети<br>Исключение | school9 - 213.141.247.52<br>Действие<br>Блокировать — Не блокировать | ▼<br>`b |  |
|----------------------------------------------------------------------------------------------------|----------------------------------------|----------------------------------------------------------------------|---------|--|
|                                                                                                    | например: mail.ru или по маске *       | *.mail.ru                                                            |         |  |
| Управление исключениями - если у Вас                                                                                                    | Добавить домен                         |                                                                      |         |  |
| есть имена салов, которые должны онго<br>обязательно забложированными или<br>наоборот разбложированными, вне<br>зависимости от выбранных категорий,                                                                                                    | Ваши исключения:                       |                                                                      |         |  |
| можете добавить их в этом разделе.                                                                                                    | Заблокированны                         | ые Разрешенные                                                       |         |  |
| Общие исключения - Вы можете<br>составить список общих для всех сетей                                                                                                    | facebook.com                           | 🔲 *.mail.ru                                                          |         |  |
| асполна и ликато и последня для остоят<br>асполнаний, при этом исключение<br>добавленное в конкретную сеть - главнее.<br>Возможно заблокировать домен по маске<br>используя "*". Например, "mail.ru"<br>заблокиров тили разрешит любые сайты<br>заканчивающиеся на "mail.ru" | images.yandex.ru                       | allforchildren.ru                                                    |         |  |
|                                                                                                    | porno-pornuha.ru                       | avito.ru                                                             |         |  |
|                                                                                                    | youtube.com                            | cell.motivtelecom.ru                                                 |         |  |
|                                                                                                    | Удалить                                | digital.1september.ru                                                |         |  |
| Пользователи смогут связаться с вами со                                                                                                    |                                        | e1.ru                                                                |         |  |
| страницы олокировки.                                                                                                    |                                        | edu.krasnoturinsk.org                                                |         |  |

#### Яндекс DNS

https://dns.yandex.ru/

Базовый 77.88.8.8

77.88.8.1

Быстрый и надежный DNS Безопасный 77.88.8.88 77.88.8.2

1.00.0.2

Без мошеннических сайтов и вирусов

Семейный 77.88.8.7 77.88.8.3

Без сайтов для взрослых

Яндекс.DNS — это бесплатный рекурсивный DNS-сервис. Сервера Яндекс.DNS находятся в России, странах СНГ и Западной Европе. Запросы пользователя обрабатывает ближайший дата-центр, что обеспечивает высокую скорость соединения.

|                                                  | Базовый  | Безопасный | Семейный |
|--------------------------------------------------|----------|------------|----------|
| Быстрый и надёжный DNS                           | <b>~</b> | ~          | ~        |
| Защита от заражённых сайтов                      |          | ~          | <b>v</b> |
| Защита от мошеннических сайтов                   |          | ~          | <b>v</b> |
| <u>Защита от ботов</u>                           |          | ~          | V        |
| <u>Блокировка сайтов для взрослых</u>            |          |            | <b>v</b> |
| <u>Блокировка рекламы для</u><br><u>взрослых</u> |          |            | <b>v</b> |
| Семейный поиск Яндекса                           |          |            | <b>v</b> |

- 1. Откройте меню Пуск и выберите Панель управления.
- 2. Откройте Центр управления сетями и общим доступом
- 3. Выберете пункт Изменение параметров адаптера
- 4. Выберете свое подключение к сети, нажмите правой кнопкой мыши и войдите в **Свойства**
- 5. Выберите пункт **Протокол Интернета версии 4 (TCP/IPv4)** и нажмите на кнопку **Свойства**.
- 6. Выберите пункт Использовать следующие адреса DNS-серверов.
- 7. Введите адреса подходящих вам DNS адресов

| зойства: Протокол Интернета верси                                                                            | и 4 (ТСР/ІРv4)                                                    |    | ежима Эндекс.DNS в<br>поля <b>Предпочитаемый DNS-</b> |
|----------------------------------------------------------------------------------------------------|-------------------------------------------------------------------|----|-------------------------------------------------------|
| Общие Альтернативная конфигура                                                                               | Ris                                                               | // | сервер и Альтернативный DNS-                          |
| Параметры IP могут назначаться ав<br>поддерживает эту возножность. В п<br>IP можно получить у сетевого админ | томатически, если сеть<br>ротивном случае параметры<br>истратора. | // | сервер и сохраните изменения.                         |
| Получить IP-адрес автоматичес                                                                                | 001                                                               |    | Адреса Яндекс.DNS:                                    |
| 💮 Использовать следующий IP-ад                                                                               | ipec:                                                             |    |                                                       |
| IP-адрес:                                                                                                    | 1 1 1 1 1 1 1 1 1 1 1 1 1 1 1 1 1 1 1                             |    | Базовый                                               |
| Маска подсети:                                                                                               | · · · ·                                                           |    | 77.88.8.1                                             |
| Основной шлюз:                                                                                               | 1 2 2                                                             |    | 77.88.8.8                                             |
| Получить адрес DNS-сервера аг                                                                                | STOMATINHECKU                                                     |    | Безопасный                                            |
| • Использовать следующие адре                                                                                | ca DNS-cepsepos:                                                  |    | 77 99 9 9                                             |
| Предпочитаеный DNS-сервер:                                                                                   | 77 . 88 . 8 . 8                                                   |    | 77.00.0.2                                             |
| Альтернативный DNS-сервер:                                                                                   | · · ·                                                             | 1. | //.00.0.00                                            |
| 📗 Подтвердить паранетры при в                                                                                | ыходе Дополнительно                                               |    | Семейный                                              |
|                                                                                                    | ×                                                                 |    | 77.88.8.3                                             |
|                                                                                                    | ОК Отмена                                                         |    | 77 88 8 7                                             |

# Более подробная инструкция по настройке фильтрации Яндекс <u>https://dns.yandex.ru/#device</u>

При использовании роутера:

- 1. На компьютере, который подключен к роутеру, зайдите в панель управления роутера (параметры доступа для каждого роутера различны)
- Введите логин и пароль на доступ к настройкам роутера. По умолчанию большинство роутеров имеют логин *admin*, а пароль — *admin*, *1234* или же пароль вовсе не требуется. Уточнить эту информацию можно в инструкции или на сайте производителя.
- 3. В панели управления роутером найдите настройки DNS.
- 4. Пропишите адреса выбранного вами режима Яндекс.DNS в качестве Primary и Secondary DNS-серверов и сохраните изменения.